## edr คู่มือการเช็คชื่อนักศึกษาเข้าร่วมกิจกรรมรวมวิทยาลัย บน Web Browser

<u>แจ้งเพื่อทราบ</u> : เมื่องานกิจกรรมมีการกำหนดกิจกรรมรวมของวิทยาลัย และผู้ใช้งานได้รับสิทธิ์ในการเซ็คชื่อนักศึกษา เข้าร่วมกิจกรรม ระบบจะแสดงข้อมูลรายชื่อของนักศึกษาเพื่อให้ผู้ใช้งานดำเนินการเซ็คชื่อนักศึกษาเข้าร่วมกิจกรรม โดยผู้ใช้งานสามารถดำเนินการเซ็คชื่อได้ทั้งบน Web Browser และบน Application EDR Plus

## 🥏 ขั้นตอน การเช็คชื่อนักศึกษาเข้าร่วมกิจกรรมรวมวิทยาลัย บน Web Browser

 เมื่อผู้ใช้งานดำเนินการ Log in เข้าสู่ระบบ EDR เรียบร้อยแล้ว ในหน้าจอหลัก (DashBoard) จะแสดงข้อมูลการ เช็คชื่อกิจกรรมรวม เพื่อให้ผู้ใช้งานดำเนินการเช็คชื่อนักศึกษาเข้าร่วมกิจกรรม โดยให้ผู้ใช้งานคลิกเลือก "กิจกรรม ร่วมนั้นๆ "

| dr | วิทยาลัยตัวอย่าง                                                                                        | (DEMO)                                 |                                                       |                         |                       |                          |                      | 🔲 ไทย 💽 🤤 นิติสักล์ ศรีรัณนา                                                                                               |  |  |  |
|----|----------------------------------------------------------------------------------------------------|----------------------------------------|-------------------------------------------------------|-------------------------|-----------------------|--------------------------|----------------------|----------------------------------------------------------------------------------------------------|--|--|--|
|    | ข้อมูลปึงบประมาณ : 25เ                                                                                  | 64   ปีหลักสูตร : 2563   ภาคเรีย       | u: 1/2564 AA                                          | Ĺ.                      |                       |                          |                      |                                                                                                    |  |  |  |
| ]  | 🖿 Teacher Dashboard 🗋 ครรางสอน 🗋 สรุปผลการประเมินการสอบของครูโดย นร./นศ. 🗋 สรุปผลการประเมินครูที่ปรีกษา |                                        |                                                       |                         |                       |                          |                      |                                                                                                    |  |  |  |
|    | ี่ การะงาน                                                                                              | ประจำวันที่ วันพฤนัสบดี 30 กันย        | ายน 2564                                              |                         |                       |                          |                      | 💬 แปห 2                                                                                                    |  |  |  |
|    | 🍽 เช็คชื่อย่                                                                                            | กิจกรรมหน้าเสาธงและโฮมรูม              |                                                       |                         |                       |                          |                      | 💄 การตรวจสอบการปฏิบัติงานของครูผู้สอน                                                                                      |  |  |  |
|    | ระยะเวลา "เ                                                                                             | ช็คชื่อนักศึกษาเข้าร่วมกิจกรรมหน้      | าเสาธง" คือ 07:30-20                                  | :00 น. ในแต่ละวันเ      | ท่านั้น               |                          |                      | 😩 การตรวจสอบการปฏิบัติงานครูที่ปรึกษา                                                                                      |  |  |  |
|    | รหัสกลุ่ม<br>เรียน                                                                                      | กลุ่มเรียน                             | ครูที่ปรึกษาหลัก                                      | ครูที่ปรึกษาร่วม        | เช็คชื่อหน้าเสา<br>ธง | เช็คชื่อโฮมรูม           | บันทึกโฮมรูม         | สอบดารางสอบ                                                                                                    |  |  |  |
|    | 632010211                                                                                               | ปวช.2/1 เครื่องมือกล (ปกติ)            | นิติศักดิ์ ศรีวัฒนา                                   |                         | 오 เช็คชื่อแล้ว        | ♥ เช็คชื่อโฮมรูม<br>แล้ว | บันทึกโฮมรูม<br>แล้ว | รั≣ แผนการสอน/บันทึกคะแนน<br>≰ ส่งผลการเรียนให้งาบวัดผล                                                                    |  |  |  |
|    | 632010212                                                                                               | ปวช.2/2 เครื่องมือกล (ปกติ)            | นิติศักดิ์ ศรีวัฒนา                                   |                         | 🕑 เช็คชื่อแล้ว        | ♥ เช็คชื่อโฮมรูม<br>แล้ว | บันทึกโฮมรูม<br>แล้ว | รายการหนังสือที่ยังไม่รับทราบ 3                                                                                            |  |  |  |
|    | 63414001                                                                                                | ทล.บ.2/1 เทคโนโลยีการผลิด<br>(ทวิภาคี) | นิติศักดิ์ ศรีวัฒนา                                   |                         | 오 เช็คชื่อแล้ว        | \rm ไม่มีกิจกรรมโฮมรู    | ม                    | 4017: สำนักพัฒนาสมรรถนะครูและ<br>บุคลากรอาชีวศึกษา<br>📽 ขอความอนุเคราะห์ประชาสัมพันธ์การ                                   |  |  |  |
|    | 642010111                                                                                               | ปวช.1/1 ยานยนด์ (ปกติ)                 | องอาจ จอมคำ<br>สิงห์                                  | นิติศักดิ์ ศรี<br>วัฒนา | 오 เช็คชื่อแล้ว        | ♥ เช็คชื่อโฮมรูม<br>แล้ว | บันทึกโฮมรูม<br>แล้ว | สมัครเข้ารับการอบรม โครงการทัฒนา<br>ทักษะภาษาจีนระดับต้น ผ่านระบบ<br>ออนไลน์ สำหรับผู้บริหารสถานศึกษา<br>อังก็ด สอศ        |  |  |  |
|    | 😂 เท็คที่อย่                                                                                            | กิจกรรมรวมวิทยาลัย                     | © 1 เดือน ที่แล้ว<br>4004 ส่วนัด เวเนรี เมนัดรัดยนอ็ด |                         |                       |                          |                      |                                                                                                    |  |  |  |
|    | วันที่                                                                                                  | ชื่อกิจกรรม                            | ประเภทกิจกร                                           | รม                      | จำนวนกลุ่มเรีย        | น เช็คชื่อแล้ว           | ยังไม่ได้เช็คชื่อ    | 4004. ดามเงานจงหวดรอยเอต<br>56 ขอดวามอนุเดราะห์ล้างทำความ<br>สะอาดเครื่องปรับอากาศภายในอาคาร                               |  |  |  |
|    | 30/09/256                                                                                               | 54 กิจกรรมกีฬาสีทางวิทยาลัย            | กิจกรรมกลาง                                           | วิทยาลัย                | 4                     | 0                        | 4                    | <ul> <li>พาส เกล เรงงหวัดรอบเอด</li> <li>⊙ 1 เดือน ที่แล้ว</li> </ul>                                                      |  |  |  |
|    | 🗐 เช็คชื่อเ                                                                                             | ข้าเรียนรายวิชา                        |                                                       |                         |                       |                          |                      | 3996: มหาวิทยาลัยเทคโนโลยี<br>พระจอมเกล้าธนบุรี<br>เดี ขอเชื่อเข้ารวมกิจกรรมสัมมาแลก<br>เปลี่ยนเชื่อเข้ารวมกิจกรรมสัมมาแลก |  |  |  |

 จากนั้นระบบจะแสดง ข้อมูลกลุ่มเรียนต่างๆ เพื่อให้ผู้ใช้งานดำเนินการเซ็คชื่อนักศึกษาเข้าร่วมกิจกรรม โดยให้ ผู้ใช้งานคลิกเลือก "กลุ่มเรียนนั้นๆ" โดยระบบจะแสดงจำนวนนักศึกษาในกลุ่มเรียน พร้อมทั้งสถานะการเช็คชื่อ

| ුල්      | ຈີ วิทยาลัยตัวอย่าง (DEMO)                                                                |        |              |                        | 📰 ไทย          |                  | ลีสรีวัฒนา<br>C00079 ▼ |  |  |  |  |  |
|----------|-------------------------------------------------------------------------------------------|--------|--------------|------------------------|----------------|------------------|------------------------|--|--|--|--|--|
| »        | ข้อมูดปังบประมาณ : 2564   ปีหลักสูตร : 2563   ภาคเรียน : 1/2564 AA                        |        |              |                        |                |                  |                        |  |  |  |  |  |
| ш<br>••• | กิจกรรมวิทยาลัย: กิจกรรมกีฬาสีทางวิทยาลัย (30<br>🗋 กิจกรรมรวมวิทยาลัย 📑 รายชื่อกลุ่มเรียน |        |              |                        |                |                  |                        |  |  |  |  |  |
| Ð        | ชื่อกลุ่มเรียน                                                                            | ชั้นปี | กลุ่มเรียน   | ครูผู้ควบคุมหลัก       | จำนวนนักศึกษา  | สถานะการเช็คชื่อ |                        |  |  |  |  |  |
|          | Q                                                                                         | (Q     | ( <b>Q</b> ) |                        |                |                  | 9                      |  |  |  |  |  |
|          | ปวช1 ยานยนต์/ปกติ 1/1                                                                     | 1      | 1            | นายองอาจ จอมคำสิงห์    | 19<br>14<br>20 | ×<br>×<br>×      | 2                      |  |  |  |  |  |
| R        | ปวช2 เครื่องมือกล/ปกติ 2/1                                                                | 2      |              | นายนิติศักดิ์ ศรีวัฒนา |                |                  | Q<br>Q                 |  |  |  |  |  |
| ΣĮ       | ปวช2 เครื่องมือกล/ปกติ 2/2                                                                | 2      | 2            | นายนิติศักดิ์ ศรีวัฒนา |                |                  |                        |  |  |  |  |  |
| 0        | ทล.บ.2 เทคโนโลยีการผลิต/ทวิภาคี 2/1                                                       | 2      | 1            | นายนิติศักดิ์ ศรีวัฒนา | 24             | ×                | Q                      |  |  |  |  |  |
| <b>—</b> |                                                                                           |        |              |                        |                |                  |                        |  |  |  |  |  |
| Ð        |                                                                                           |        |              |                        |                |                  |                        |  |  |  |  |  |

3. เมื่อคลิกเลือกกลุ่มเรียนเรียบร้อยแล้ว ระบบจะแสดงรายชื่อนักศึกษาในกลุ่มเรียน พร้อมทั้งแสดงค่าเริ่มต้นว่า
 "นักศึกษาทุกคนในกลุ่มเรียนเข้าร่วมกิจกรรม" ทั้งนี้การเช็คชื่อนักศึกษาจะแบ่งเป็น 3 กรณี

3.1 **กรณีนักศึกษาเข้าร่วมกิจกรรมทุกคน** ผู้ใช้งานสามารถดำเนินการบันทึกข้อมูลการเข้าร่วมกิจกรรมหน้าเสา ธงของนักศึกษา ได้ทันที

| ed:    | 💊 วิทยาลัยตัวอย่าง (                   | (DEMO)                                                                                                    | 🔲 ไทย 💽 3 📀 นิติศักด์ ศรัวตนา 🗸                              |
|--------|----------------------------------------|----------------------------------------------------------------------------------------------------|--------------------------------------------------------------|
| » <    | ข้อมูลปึงบประมาณ : 256                 | 4   บีหลักสูตร: <u>2563</u>   ภาคเรียน: <u>1/2564</u> AA                                                                                                    |                                                              |
| 698    | กิจกรรมวิทยาลัย:<br>กลุ่มเรียน: ปวช1 เ | กิจกรรมกีฬาสีหางวิทยาลัย [30/09/2564]<br>ยานยนต์/ปกติ 1/1                                                                                                    |                                                              |
| Đ      | 🗋 กิจกรรมรวมวิทยาลัย                   | 🕒 รายชื่อกลุ่มเรียน 📲 เชื่อชื่อกลุ่มเรียน                                                                                                    |                                                              |
|        |                                        | 1. 64201011002       2. 64201011003       3. 64201011004         นาย อนันชัย แสนจันหรั       เบ้าร่วมกิจกรรม        3. 64201011004         เป็นร่วมกิจกรรม        เป็นร่วมกิจกรรม        เป็นร่วมกิจกรรม                                                                                                    | 5. 64201011006<br>นาย อภิชัย ทัพทะมาตย์<br>เข้าร่วมกิจกรรม ั |
| 오<br>피 |                                        | 6.         6.         6.         6.         6.         6.         6.         6.         6.         6.         6.         6.         6.         6.         6.         6.         6.         6.         6.         6.         6.         6.         6.         6.         6.         6.         6.         6.         6.         6.         6.         6.         6.         6.         6.         6.         6.         6.         6.         6.         6.         6.         6.         6.         6.         6.         6.         6.         6.         6.         6.         6.         6.         6.         6.         6.         6.         6.         6.         6.         6.         6.         6.         6.         6.         6.         6.         6.         6.         6.         6.         6.         6.         6.         6.         6.         6.         6.         6.         6.         6.         6.         6.         6.         6.         6.         6.         6.         6.         6.         6.         6.         6.         6.         6.         6.         6.         6.         6.         6.         6.         6. | 10. 64201011011<br>นาย สิลาวุฒิ ศรีทอง<br>เป้าร่วมกิจกรรม ✓  |
| ī<br>Č |                                        | 11. 64201011012         12. 64201011013         13. 64201011014         14. 64201011015           น.ส. ชลธิชา จอมคำสิงห์         เมา ชาติ วิฒนะ         เมา รัฐนันต์ โพธีผาง         เมา ชาติ วิฒนะไขย           เข้าร่วมกิจกรรม          เข้าร่วมกิจกรรม          เข้าร่วมกิจกรรม          เข้าร่วมกิจกรรม                                                                                                    | 15. 64201011016<br>นาย ญาณวุฒิ รักษี<br>เข้าร่วมกิจกรรม ∨    |
| Û      |                                        | 16. 64201011017         17. 64201011018         18. 64201011019         19. 6420101102           นาย ณวงส์แหร์ บุญสวาสด์         เบ้าร่วมกิจกรรม         เบ้าร่วมกิจกรรม         เบ้าร่วมกิจกรรม         เบ้าร่วมกิจกรรม         เบ้าร่วมกิจกรรม                                                                                                    | 20<br>Run<br>V                                               |
|        |                                        | มันทึก 3,1 กิจกรรมทั้งกลุ่มเรียน ยกเลิก                                                                                                    |                                                              |

3.2 กรณีมีนักศึกษาบางท่านไม่เข้าร่วมกิจกรรม ให้ผู้ใช้งานคลิกชื่อของนักศึกษาท่านนั้นๆ จากนั้นระบุ "เหตุผล การไม่เข้าร่วมกิจกรรม" โดยเหตุผลการไม่เข้าร่วมกิจกรรมจะประกอบไปด้วย ไม่เข้าร่วม ลาป่วย และลากิจ เมื่อระบุ เหตุผลการไม่เข้าร่วมกิจกรรมรวมของนักศึกษาเสร็จเรียบร้อย ให้ผู้ใช้งานดำเนินการบันทึกข้อมูล

|           | ง วิทยาลัยตัวอย่าง (DEMO) 🔤 โทย 🔀                                                                                                    | 🙆 มิติศักดิ์ ศรีวัฒนา<br>RETC00079 👻 |
|-----------|----------------------------------------------------------------------------------------------------|--------------------------------------|
| »         | ข้อมูลปีงบประมาณ : 2564   ปีหลักสูตร : 2563   ภาคเรียน : 1/2564 AA                                                                                                    |                                      |
| ۲۵<br>۲۹۶ | กิจกรรมวิทยาลัย: กิจกรรมก็พำสีทางวิทยาลัย [30/09/2564]<br>กลุ่มเรียน: ปวช1 ยานยนต์/ปกติ 1/1                                                                                                    |                                      |
| Ð         | 🗋 กัจกรรมรวมวิทยาดัย 🗋 รายชื่อกลุ่มเรียน 📑 เพิ่ดชื่อกลุ่มเรียน                                                                                                    |                                      |
|           | 1. 64201011002<br>いな อนันชับ และมีหมาร<br>ไปเข้าร่วม       2. 64201011003<br>いร อลเวนเหร์ มีคละมะ<br>อาปัว ช       3. 64201011004<br>เมาะ อมั่นชับ<br>เขาร่วมกิจกรรม v       3. 64201011005<br>เขาร่วมกิจกรรม v       3. 64201011005<br>เขาร่วมกิจกรรม v       5. 64201011005<br>เขาร่วมกิจกรรม v       5. 64201011005<br>เขาร่วมกิจกรรม v       5. 64201011005<br>เขาร่วมกิจกรรม v       5. 64201011005<br>เขาร่วมกิจกรรม v       5. 64201011005<br>เขาร่วมกิจกรรม v       5. 6420101101<br>เขาร่วมกิจกรรม v       5. 6420101101<br>เขาร่วมกิจกรรม v       5. 642010102<br>เขาร่วมกิจกรรม v       5. 642010102<br>เขาร่วมกิจกรรม v       5. 642010102<br>เขาร่วมกิจกรรม v       5. 642010102<br>เขาร่วมกิจกรรม v       5. 642010102<br>เขาร่วมกิจกรรม v       5. 642010102<br>เขาร่วมกิจกรรม v | ы<br>2<br>]                          |
|           | บันทึก ไม่เข้าร่วมกิจกรรมทั้งกลุ่มเรียน ยกเลิก                                                                                                    |                                      |
|           |                                                                                                    |                                      |

3.3 กรณีมีนักศึกษาทุกคนในกลุ่มเรียนไม่เข้าร่วม ให้ผู้ใช้งานดำเนินการคลิกเลือก "ไม่เข้าร่วมกิจกรรมทั้งกลุ่ม เรียน" เพื่อดำเนินการเช็คชื่อว่านักศึกษาทุกคนในกลุ่มเรียนไม่ได้เข้าร่วมกิจกรรมรวม

| edr                                                 | วิทยาลัยตัวอย่าง (                   | (DEMO)                                                                                                    |                                                                                             |                                                                                                    |                                                                                                    |                                                                                                    |                                                    |                                                                                                    |                                                                                                    |                                                                      | 🔲 ไทย                                                                                                    | ⊠ª 🙆                                                                | นิติศักส์ ศรีวัฒนา<br>RETC00079 ▼ |
|-----------------------------------------------------|--------------------------------------|----------------------------------------------------------------------------------------------------|---------------------------------------------------------------------------------------------|----------------------------------------------------------------------------------------------------|----------------------------------------------------------------------------------------------------|----------------------------------------------------------------------------------------------------|----------------------------------------------------|----------------------------------------------------------------------------------------------------|----------------------------------------------------------------------------------------------------|----------------------------------------------------------------------|----------------------------------------------------------------------------------------------------|---------------------------------------------------------------------|-----------------------------------|
| » i                                                 | ข้อมูลปึงบประมาณ : 256.              | <mark>4</mark>   ปีหลักสูดร : <mark>2563</mark>                                                                                                    | ภาคเรียน : <mark>1/25</mark>                                                                | 64 AA                                                                                                    |                                                                                                    |                                                                                                    |                                                    |                                                                                                    |                                                                                                    |                                                                      |                                                                                                    |                                                                     |                                   |
| ы<br>1911                                           | กิจกรรมวิทยาลัย:<br>กลุ่มเรียน: ปวช1 | : กิจกรรมกีฬาสีทางวิทยาล<br>ยานยนต์/ปกติ 1/1                                                                                                    | รัย [30/09/2564]                                                                            |                                                                                                    |                                                                                                    |                                                                                                    |                                                    |                                                                                                    |                                                                                                    |                                                                      |                                                                                                    |                                                                     |                                   |
| Đ                                                   | 📙 กิจกรรมรวมวิทยาลัย                 | 🕒 รายชื่อกลุ่มเรียน                                                                                                    | 🖿 เช็คชื่อกลุ่มเรียน                                                                        |                                                                                                    |                                                                                                    |                                                                                                    |                                                    |                                                                                                    |                                                                                                    |                                                                      |                                                                                                    |                                                                     |                                   |
| 2<br>1<br>2<br>2<br>1<br>2<br>2<br>2<br>2<br>2<br>9 |                                      | <ol> <li>64201011002</li> <li>นาอ อนับบัย แลนจันทร์</li> <li>แบ้าร่วมกิจกรรม ∨</li> <li>6. 64201011007</li> <li>นาย วัชพล พัลละกา<br/>แบ้าร่วมกิจกรรม ∨</li> <li>11. 64201011012</li> <li>น.ส. ชลธิชา จอมคำลิงห์<br/>เข้าร่วมสิจกรรม ∨</li> </ol> | 2<br>2<br>2<br>2<br>2<br>2<br>2<br>2<br>2<br>2<br>2<br>2<br>2<br>2<br>2<br>2<br>2<br>2<br>2 | . 64201011003<br>10 คณานหม์ มีตะมะ<br>เข้าร่วมกิจกรรม ><br>. 6420101108<br>.a. ปีขอนงศ์ กรณหภัว<br>เข้าร่วมกิจกรรม ><br>2. 64201011013<br>10 จาตี รัฒนะ<br>เข้าร่วมกิจกรรม ><br> | อัง           อัง           อัง | <ol> <li>64201011004<br/>นาย อร้รักษ์ กับนา<br/>แข้าร่วมกิจกรรณ ×</li> <li>64201011009<br/>นาย พีรภัทร มาสมา<br/>แข้าร่วมกิจกรรณ ×</li> <li>13. 64201011014<br/>นาย รัฐมันต์ โทธิ์ผาง</li> <li>เป้าร่วมกิจกรรณ ×</li> <li>ด้</li> </ol> | 18. 64201011<br>มาย ธมร์สป วันส<br>(เข้าร่วมกิจกรร | 4. 6420101     11 unu uñuns u     12 unu uñuns u     12 unu nñauaun     12 unu nñauaun     12 unu nñauaun     12 unu nñauaun     12 unu nñauñan     12 unu nauña n     12 unu nauña n | 1005<br>โญญัง<br>1571 V<br>1010<br>จน์ รุ่งเรือง<br>1571 V<br>11015<br>โนทะโชย<br>1771 V<br>19.0<br>19.0<br>19. | <u>ອ</u><br>ອີ<br>54201011020<br>ຮນຄຸດສຸ ເປັຍອິມາ<br>ກ່ຽງມຄິຈຸດຽຽນ ~ | <ol> <li>64201011</li> <li>นาย อภิมัย หัว</li> <li>เน้าร่วมกิจก</li> <li>10. 642010</li> <li>นาย พิลาวุฒิ ค</li> <li>เน้าร่วมกิจก</li> <li>15. 642010</li> <li>นาย ญาณวุฒิ</li> <li>เน้าร่วมกิจก</li> </ol> | 1006<br>10105<br>1011<br>11011<br>(Šhao<br>11015<br>11016<br>5731 〜 |                                   |

 4. เมื่อดำเนินการเซ็คชื่อนักศึกษา เข้าร่วมกิจกรรมรวมวิทยาลัยเสร็จเรียบร้อยแล้ว สถานการณ์เซ็คชื่อจะเปลี่ยนจาก ไอคอน 🗙 เป็นไอคอน 🐼 หมายความว่าผู้ใช้งานดำเนินการเซ็คชื่อนักศึกษาเข้าร่วมกิจกรรมเสร็จเรียบร้อย

| ເພື່ອ วิทยาลัยตัวอย่าง (DEMO) 💳 ໂทย 💽 🎱 นิยังกัส ศรีวัฒนา 🗸 |                                                                                |        |                                           |                        |               |                  |  |  |  |  |  |
|-------------------------------------------------------------|--------------------------------------------------------------------------------|--------|-------------------------------------------|------------------------|---------------|------------------|--|--|--|--|--|
| »                                                           | ข้อมูลปึงบประมาณ : 2564   ปีหลักสูดร : 2563   ส                                |        | 0                                         |                        |               |                  |  |  |  |  |  |
| (山)<br>(州)                                                  | กิจกรรมวิทยาลัย: กิจกรรมก็พำสีทางวิทยาลัย [30/09/2564]<br>🗅 กิจกรรมรวมวิทยาลัย |        |                                           |                        |               |                  |  |  |  |  |  |
| Đ                                                           | ชื่อกลุ่มเรียน                                                                 | ชั้นปี | กลุ่มเรียน                                | ครูผู้ควบคุมหลัก       | จำนวนนักศึกษา | สถานะการเช็คชื่อ |  |  |  |  |  |
| Ø .                                                         | ٩                                                                              | ٩      | ٩                                         | ٩                      |               | Q                |  |  |  |  |  |
|                                                             | ปวช1 ยานยนต์/ปกดิ 1/1                                                          | 1      | 1                                         | นายองอาจ จอมคำสิงห์    | 19            |                  |  |  |  |  |  |
| 2                                                           | ปวช2 เครื่องมือกล/ปกติ 2/1                                                     | 2      | 1                                         | นายนิติศักดิ์ ศรีวัฒนา | 14            | ⊘ 4              |  |  |  |  |  |
| 피                                                           | ปวช2 เครื่องมือกล/ปกติ 2/2                                                     | 2      | 2                                         | นายนิติศักดิ์ ศรีวัฒนา | 20            | ×                |  |  |  |  |  |
| ē                                                           | ทล.บ.2 เทคโนโลยีการผลิต/ทวิภาคี 2/1                                            | 2      | 1                                         | นายนิติศักดิ์ ศรีวัฒนา | 24            | ×                |  |  |  |  |  |
| <b>—</b>                                                    |                                                                                |        |                                           |                        |               |                  |  |  |  |  |  |
| Q.                                                          |                                                                                |        | 2021 D EDR by เกิรัท แกรมด์ แลร์แลส รักดี |                        |               |                  |  |  |  |  |  |